## INSTRUKCJA REJESTRACJI KONTA W OBIADO

KROK 1. Poprzez przeglądarkę internetową wejdź na stronę: https://szwajcarka.obiado.pl

a następnie kliknij przycisk "Rejestracja" u dołu strony.

- Uzupełnij formularz Rejestracja konta Rodzica/Opiekuna <u>Twoimi danymi</u> wpisując:
  - Imię,

KROK 2.

- Nazwisko,
- Adres e-mail,
- Numer telefonu,
- (opcjonalnie) Drugi numer telefonu,
- (opcjonalnie) Numer rachunku bankowego do zwrotów.
- KROK 3. Kliknij poniżej w pole Dodaj Dzieci/Odbiorców posiłków, a następnie uzupełnij formularz <u>danymi</u> <u>ucznia</u> wpisując:
  - Imię,
  - Nazwisko,
  - Dzielnicę,
  - Placówkę oświatową,
  - Klasę,
  - Nr karty obiadowej\*
    - \*) Jeśli:
      - masz już nową Kartę Szwajcarki uzupełnij pole 10 cyfrowym kodem znajdującym się na karcie.
      - nie masz nowej Karty Szwajcarki, to pozostaw puste pole. Kartę Szwajcarki otrzymasz bezpłatnie w dniu rozpoczęcie roku szkolnego lub w sekretariacie szkoły. <u>Pamiętaj, aby po otrzymaniu Karty Szwajcarki wpisać jej nr w Ustawieniach</u> konta.
- **KROK 4.** Wybierz rodzaj **jedną z DIET** dla abonamentów obiadowych oraz wskaż alergeny:
  - Standardowa
  - Standardowa (w piątki danie wegetariańskie zamiast ryby) Nowość od Szwajcarki!
  - Wegetariańska
  - Bezmleczna
  - Eliminująca gluten
  - Bez jajek

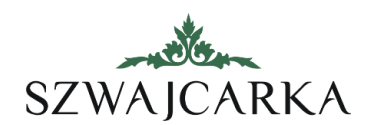

## **KROK 5.** ZAMÓW ABONAMENTY DLA TWOJEGO DZIECKA (dostępne w zależności od szkoły/klasy):

- ŚNIADANIE:
  - Kanapka Nowość od Szwajcarki!
  - Szwedzki stół
  - OBIAD
    - Zestaw obiadowy (zupa, II danie, bar sałatkowy, kompot/lemoniada,
    - deser) PODWIECZOREK
      - Ciastko owsiane w różnych smakach Nowość od Szwajcarki!
      - Jogurt pitny w różnych smakach Nowość od Szwajcarki!
      - Drożdżówka / croissant Nowość od Szwajcarki!
      - Standardowy podwieczorek
    - KOLACJA
      - Kolacja
- **KROK 6.** Kliknij w przycisk **DODAJ OSOBĘ** u dołu formularza.
- KROK 7. Poniżej listy dodanych dzieci przypisanych do Twojego konta zaznacz wszystkie zgody (Uwaga, zachęcamy do udzielenia zgody na przetwarzanie danych osobowych w celach marketingowych; dotyczy comiesięcznego newslettera z informacją o jadłospisie, warsztatach kulinarnych, promocjach).
- KROK 8. U dołu strony kliknij przycisk ZAREJESTRUJ
- KROK G. Na Twój adres e-mail zostanie wysłany link do ustawienia hasła. Kliknij go, wpisz swój adres e-mail, i dwukrotnie hasło, a następnie przycisk RESETUJ.

Gotowe! Twoje konto zostało utworzone, a posiłki dla Twojego dziecka na kolejny miesiąc zostały zamówione! W dowolnej chwili możesz modyfikować swoje zamówienie po zalogowaniu do konta.